## 2.3. Hướng dẫn khai báo thông tin Ncovid – 19 trực tuyến dành cho học sinh,

Bước 1: Học sinh truy cập địa chỉ http://study.hanoi.edu.vn

| Not secure study.hanoi.edu.vn                                                            |                                                                                          |                                                                                          |                                                                                                    | 🗟 Q 🏠 Ø 🚽 🎯 🗄                                                                        |
|------------------------------------------------------------------------------------------|------------------------------------------------------------------------------------------|------------------------------------------------------------------------------------------|----------------------------------------------------------------------------------------------------|--------------------------------------------------------------------------------------|
| SỞ GO&ĐT THÀNH PHỐ HÀ NỘI<br>Hệ thống học và thi trực tuyến                              | HanoiStudy                                                                               |                                                                                          |                                                                                                    | <b>Đ</b> Đăng nhập                                                                   |
| Kỳ thi luyện tập Kỳ thi chính thứ                                                        | rc Học trên truyền hình Tin                                                              | tức Tra cứu                                                                              |                                                                                                    |                                                                                      |
| CẤP TIỂU HỌC CẤP THCS CẤ                                                                 | РТНРТ                                                                                    |                                                                                          |                                                                                                    |                                                                                      |
| Kỳ THI MỚI NHẤT                                                                          |                                                                                          |                                                                                          | BÀI HỌC MỚI                                                                                                    |                                                                                      |
| Chọn khối - Chọn m<br>Từ khóa tìm kiếm                                                   | ôn học 🔹 Chọn chương                                                                     | ♥<br>Q Tim kiếm                                                                          | Anna Carlos Carlos Carl | Consolidation: Synonym &<br>Antonym<br>11/06/2020                                    |
| Ôn tập sinh học 9 - Chương 10 Bảo<br>vệ môi trường                                       | Ôn tập sinh học 9 - Chương 9 Con<br>người, dân số và mộ trường                           | Ôn tập sinh học 9 - Chương 8 Hệ<br>sinh thái                                             |                                                                                                    | Bài 1 : Khái niệm về mặt tròn xoay<br>10/06/2020                                     |
| Số lượng câu hỏi: 25<br>Thời gian làm bải: 30 phút<br>Loại kỳ thi: Luyện tập<br>Chi tiết | Số lượng câu hỏi: 25<br>Thời gian làm bài: 30 phút<br>Loại kỳ thi: Luyện tập<br>Chi tiết | Số lượng câu hỏi: 40<br>Thời gian làm bài: 60 phút<br>Loại kỳ thi: Luyện tập<br>Chi tiết |                                                                                                    | Pronuciation Review: Word stress                                                     |
| Ôn tập sinh học 9 - Chương 7 Sinh<br>vật và môi trường                                   | Ôn tập sinh học 9 - Chương 6 Ứng<br>dụng di truyền                                       | Ôn tập sinh học 9 - Chương 5 Di<br>truyền học người                                      | Constant and the state of the state of the s | Bài 1 + Bài 3: Chuyên đề định lý<br>Talet và tính chất đường phân giác<br>08/06/2020 |

Bước 2: PHHS chọn nút [Đăng nhập], màn hình sẽ hiển thị như sau

| ÔN TÂP TRƯC TUYẾN | <b>ĐĂNG NHẬP HỆ THỐNG</b><br>THÔNG TIN ĐĂNG NHẬP |
|-------------------|--------------------------------------------------|
|                   | Mã học sinh                                      |
|                   | Mật khẩu 🖉                                       |
| $\otimes$ —       | <ul> <li>Lưu thông tin đăng nhập</li> </ul>      |
| <b>⊘</b> —        | MÃ BẢO VỆ 9 H T 2 2                              |
| $\bigcirc$ —      | ĐĂNG NHẬP                                        |
|                   |                                                  |
|                   |                                                  |
|                   |                                                  |
|                   |                                                  |

**Bước 3:** Học sinh khai báo mã định danh của học sinh và mật khẩu do nhà trường cung cấp, sau đó nhập mã capcha rồi click **[ĐĂNG NHẬP]**. Chọn mục **[Khai báo y tế]** trên thanh menu.

| SỞ GD&ĐT THÀNH<br>Hệ thống học                                                                                       | I PHỐ HÀ NỘI<br><b>và thi trực tuyến</b>           |                     |                                                                                                  |                                                                                                    |                                      | <b>Đ</b> Đăng nhập |
|----------------------------------------------------------------------------------------------------|----------------------------------------------------|---------------------|--------------------------------------------------------------------------------------------------|----------------------------------------------------------------------------------------------------|--------------------------------------|--------------------|
| Kỳ thi luyện tập                                                                                                    | Kỳ thi chính thức                                  | Học trên truyề      | n hình Tin tức                                                                                   | Khai báo y tế                                                                                                    |                                      |                    |
|                                                                                                    |                                                    |                     | THÔNG T<br>(PHÒNG, CH                                                                            | ΓΙΝ ΚΗΑΙ ΒΆΟ Υ ΤẾ<br>ΙỐNG DỊCH COVID-1                                                                                     | 9)                                   |                    |
| 1.Thông tin học sinh                                                                                                 |                                                    | Khuyến              | n cáo: khai báo thông tin sai là                                                                 | vi phạm pháp luật Việt Nam và có                                                                                           | i thế bị xử lý hình sự.              |                    |
| Họ và tên (ghi chữ in h                                                                                              | oa)                                                |                     |                                                                                                  | Lớp                                                                                                    | Trường                               |                    |
|                                                                                                    |                                                    |                     |                                                                                                  |                                                                                                    |                                      |                    |
| Ngày tháng năm sinh                                                                                                  |                                                    | G                   | Siới tính                                                                                        | Thẻ bảo hiểm y tế                                                                                                    | í                                    | Quốc tịch          |
|                                                                                                    | New                                                |                     | Nam                                                                                              | <b>₽</b>                                                                                                    |                                      |                    |
| Địa chỉ liên lặc tại Việt<br>Tỉnh thành                                                                              | Nam                                                | C                   | Quận/Huyện                                                                                       |                                                                                                    | Phường/Xã                            |                    |
|                                                                                                    |                                                    | \$                  |                                                                                                  |                                                                                                    | \$                                   | ÷                  |
| Số nhà/thôn/đội/tổ dâ                                                                                                | n phố                                              |                     |                                                                                                  |                                                                                                    |                                      |                    |
|                                                                                                    |                                                    |                     |                                                                                                  |                                                                                                    |                                      |                    |
| Số điện thoại                                                                                                    |                                                    |                     |                                                                                                  | Email                                                                                                    |                                      |                    |
|                                                                                                    |                                                    |                     |                                                                                                  |                                                                                                    |                                      |                    |
| Trong vong 21 ngay qu<br>Sốt<br>Ho<br>Khó thở<br>Mệt mỏi<br>Bình thường                                              | ia ann/cnị co co thay xi                           | uat niện dau niệu r | nao sau day knong                                                                                |                                                                                                    |                                      |                    |
| Trong vòng 21 ngày qu<br>Người bệnh hoặc n                                                                           | ua anh/chị có tiếp xúc v<br>ghi ngờ mắc bệnh covid | rới<br>d-19         |                                                                                                  |                                                                                                    |                                      |                    |
| <ul> <li>Người từ nước có b</li> <li>Người có biểu hiện</li> </ul>                                                   | ệnh covid-19<br>(sốt, ho, khó thở, viêm p          | phổi)               |                                                                                                  |                                                                                                    |                                      |                    |
| Hiện tại anh/chị có các<br>Bệnh gan mãn tính<br>Bệnh máu mãn tính                                                    | c bệnh nào dưới đây                                |                     |                                                                                                  |                                                                                                    |                                      |                    |
| <ul> <li>Bệnh phổi mãn tính</li> <li>Bệnh thận mãn tính</li> <li>Bệnh tim mạch</li> <li>Bệnh huyết áp cao</li> </ul> | 1                                                  |                     |                                                                                                  |                                                                                                    |                                      |                    |
| <ul> <li>Suy giảm miễn dịch</li> <li>Tiểu đường</li> </ul>                                                           | 1                                                  |                     |                                                                                                  |                                                                                                    |                                      |                    |
|                                                                                                    |                                                    |                     | Gửi                                                                                              | khai báo y tế                                                                                                    |                                      |                    |
|                                                                                                    |                                                    |                     | SỞ GIÁO DỤC VÀ Đ<br>Địa chỉ: 23 Quang Trung<br>Điện thoại: 024.39347489 ,<br>Email: khcntt@hanoi | DÀO TẠO THÀNH PHỐ HÀ N<br>J, 81 Thợ Nhuộm, Hoàn Kiếm, H<br>Hotline: 1900 4740 ; Fax: 024.3<br>edu.vn, gdtrunghoc@hanoiedu. | <b>IỘI</b><br>à Nội<br>9423985<br>vn |                    |
|                                                                                                    |                                                    |                     | 2020 © All Rights Rese                                                                           | rved - Hệ thống học và thi trực t<br>ưc tuyến UltraViewer                                                                  | uyến                                 |                    |

**Bước 4:** Học sinh khai báo các thông tin có trong phiếu khai thông tin sau đó click nút **[Gửi khai báo y tế]** để hoàn thành khai báo.

**2.3. Hướng dẫn** GVCN khai báo y tế cho học sinh và kiểm tra việc học sinh khai báo y tế trên PM giáo dục.

Bước 1: Mở trình duyệt web firefox 3.5 trở lên (hoặc Internet Explorer 7.0, Chrome).

**Bước 2:** Quản trị đơn vị trường đăng nhập vào phần Cơ sở dữ liệu ngành Giáo dục theo địa chỉ (<u>http://csdl.hanoi.edu.vn/</u>)

Bước 3: Chọn vào ô phân hệ quản lý của đơn vị sử dụng.

Bước 4: Chọn Tỉnh/Thành phố và gõ vào các ô tương ứng trên trang đăng nhập.

| ĐĂNG NHẬF Nhập số đi<br>Quản lý cáp Trườn   | iện thoại GVCN             |
|---------------------------------------------|----------------------------|
| TÀI KHOẢN CỦA BAN                           |                            |
| admin                                       | 1                          |
|                                             | <b>a</b>                   |
| THÔNG TIN ĐƠN VỊ                            |                            |
| Thành phố Hải Phòng                         | •                          |
| Tiếu học                                    | <b>1ật khẩu: 123456789</b> |
| Quận Hải An                                 |                            |
| Trường Tiểu học Tràng Cát (31312401)        | •                          |
| РQ96К Р Q9                                  | 6K (~                      |
| Đăng nhập 🗹 Lưu thông tin đơn vị đăng nhập? |                            |

Bước 5: Kích nút [Đăng nhập]

Lưu ý là đăng nhập lần đầu hệ thống sẽ yêu cầu đổi mật khẩu.

**Bước 6 :** Sử dụng chức năng trong phần mềm [Quản lý giáo dục] mục 10. Công cụ hỗ trợ/ 10.1. Công cụ khác/ 10.1.2. Khai báo thông tin Covid - 19

| ADET THPT NGUYÊN TRÂI - BA ĐÌNH 🛜 Quản lý giáo dục THPT 🔹                                      | 💄 [admin] <u>Học kỳ l 203</u>                          | 20-2021 Hướng dẫn ? 🌲           | ٩ |  |
|------------------------------------------------------------------------------------------------|--------------------------------------------------------|---------------------------------|---|--|
| 📗 1. Trường học 🝷 🎎 2. Lớp học 🍷 👤 🖗 3. Nhân sự 🍷 🚛 🗄 4. Học sinh 🍷 📝 5. Nhập liệu 🍷 🏄 5. Cổng | kết 🔻 💼 7. In ắn 🔻 🛃 8. Thống kê 👻 🎁 9. Báo cáo 👻      | 10. Công cụ hỗ trợ 🔻            |   |  |
| 🚯 TRUY CẬP NHANH                                                                               | 10.1.1. Danh sách theo mã định danh                    | 10.1. Công cụ khác              | • |  |
| Thêm truy cập nhanh                                                                            | 10.1.2. Khai báo thông tin Covid - 19                  | 10.2. Kết quả học tập rèn luyện | • |  |
|                                                                                                | 10.1.2. Cập nhật số buỗi học trên tuần, HS lớp bản trú |                                 |   |  |
|                                                                                                |                                                        |                                 |   |  |

**Bước 2:** Trong mục **[Thông tin sức khỏe nhân sự, học sinh],** Chọn tab **[Giáo viên]** hoặc **[Học sinh]** để khai báo thông tin cho từng đối tượng

## Bước 3: Hướng dẫn khai báo danh sách học sinh:

- Trên giao diện đơn vị chọn mục Học Sinh kích nút [ Thêm mới]

| II.<br>1. G | II. Thông tin sức khỏe nhân sự, học sinh.         1. Giáo viên       2. Học sinh |     |              |                      |            |                           |                               |                                          | Xóa                                 | Thêm mới              |                         |
|-------------|----------------------------------------------------------------------------------|-----|--------------|----------------------|------------|---------------------------|-------------------------------|------------------------------------------|-------------------------------------|-----------------------|-------------------------|
| STT         | •                                                                                | Sửa | Mã định danh | Họ tên               | Di động    | Bị sốt hoặc<br>nghi nhiễm | Di chuyển tới<br>vùng có dịch | Tiếp xúc với<br>người từ vùng<br>dịch về | Tiếp xúc với<br>người nhiễm<br>dịch | Bị cách ly tại<br>nhả | Bị cách ly tập<br>trung |
| 1           |                                                                                  | 1   | 3101296021   | Nguyễn Thị Thu Huyên | 0985731224 |                           |                               |                                          |                                     |                       |                         |
|             | Activate Windows                                                                 |     |              |                      |            |                           |                               |                                          |                                     |                       |                         |

## - Kích nút [Chọn học sinh] để hiển thị danh sách học sinh

| CƠ SỞ DỮ LIỆU NGÀNH GIÁO DỤC VÀ ĐÀO T | Γ <u>Α</u> Ο                                |                                      |                   | ć 🗖          |
|---------------------------------------|---------------------------------------------|--------------------------------------|-------------------|--------------|
|                                       | THÔNG TIN<br>(PHÒNG, CHỐ                    | I KHAI BÁO Y TẾ<br>NG DỊCH COVID-19) |                   |              |
|                                       | Khuyến cáo: khai báo thông tin sai là vì pi | hạm pháp luật Việt Nam và có thể     | bị xử lý hình sự. |              |
| 1.Thông tin học sinh                  |                                             |                                      | С                 | họn học sinh |
| Họ và tên (ghi chữ in hoa)            |                                             | Lớp                                  | Trường            |              |
|                                       |                                             |                                      |                   |              |
| Ngày tháng năm sinh                   | Giới tính                                   | Thẻ bảo hiểm y tế                    |                   | Quốc tịch    |

## - Lựa chọn [Khối], [Lớp học] có học sinh cần khai báo

| Danh s    | ách học sinh. |              |                   |           |                        | there at the set of the set of t |
|-----------|---------------|--------------|-------------------|-----------|------------------------|----------------------------------------------------------------------------------------------------|
|           |               |              |                   |           |                        | Tìm kiếm 🛛 Đồng ý 👍 🛒 🚼                                                                                                    |
| Khối: Khố | ái 1 🚺        | ▼ Lớp: 1A    | 1 2 Tên học sinh: |           | Mã định danh:          |                                                                                                    |
| STT       |               | Mã định danh | Họ tên            | Giới tính | Ngày sinh              | Nơi ở hiện nay                                                                                                    |
| 1         | •3            | 3121168338   | Nguyễn An Chi     | Nữ        | 2/24/2013 12:00:00 AM  | Tổ 4 Hải Thành                                                                                                    |
| 2         |               | 3146791434   | Lê Tuấn Anh       | Nam       | 8/19/2013 12:00:00 AM  | Tổ 3B Hải Thành                                                                                                    |
| 3         |               | 3146791436   | Nguyễn Minh Thư   | Nữ        | 8/31/2013 12:00:00 AM  | Thủy Giang, Hải Thành                                                                                                    |
| 4         |               | 3146791439   | Nguyễn Gia Minh   | Nam       | 10/21/2013 12:00:00 AM | Tổ 5 Hòa Nghĩa                                                                                                    |
| 5         |               | 3146791440   | Phạm Chấn Phong   | Nam       | 2/3/2013 12:00:00 AM   | Tổ 3B Hải Thành                                                                                                    |
| 6         |               | 3146791443   | Vũ Thanh Liêm     | Nam       | 12/26/2013 12:00:00 AM | Đội 2 Kỳ Sơn, Tân Trào, Kiến Thụy                                                                                                    |
| -         |               |              |                   |           |                        |                                                                                                    |

- Tích chọn học sinh đi từ vùng dịch, hoặc nghi nhiễm nCoV và kích nút [Đồng ý]
- Sau khi xác nhận thành công màn hình hiển thị thông tin chi tiết học sinh.

| 1.Thông tin học sinh       |              |                   | Chọn học sinh |            |
|----------------------------|--------------|-------------------|---------------|------------|
| Họ và tên (ghi chữ in hoa) |              | Lớp               | Trường        |            |
| Nguyễn An Chi              |              | 1A1               | TH Lê Quý Đôn |            |
| Ngày tháng năm sinh        | Giới tính    | Thẻ bảo hiểm y tế | Q             | uốc tịch   |
| 12/01/2015                 | Nữ           |                   |               | Việt nam 🗸 |
| chỉ liên lạc tại Việt Nam  |              |                   |               |            |
| Tỉnh thành                 | Quận/Huyện   |                   | Phường/Xã     |            |
| Hà nội                     | ✓ Thường tín | ~                 | Tô Hiệu       | ~          |
| Số nhà/thôn/đội/tố dân phố |              |                   |               |            |
| Số 35                      |              |                   |               |            |
| Số điện thoại              |              | Email             |               |            |
| 0982147273                 |              |                   |               |            |

Giao diện cập nhật thông tin chi tiết hiển thị, đơn vị thực hiện tích chọn vào các thông tin như: Bị sốt hoặc nghi nhiễm, Di chuyển tới vùng có dịch, Tiếp xúc với người từ vùng dịch về, Tiếp xúc với người nhiễm dịch, Bị cách ly tại nhà, Bị cách ly tập trung, Có học online, Có học truyền hình. - Kích nút [Gửi khai báo y tế] để hoàn tất.

| Hiện tại anh/chị có các bệnh nào dưới đây |
|-------------------------------------------|
| Z Bệnh gan mãn tính                       |
| Bệnh máu măn tính                         |
| 🗆 Bệnh phổi măn tính                      |
| 🗆 Bệnh thận măn tính                      |
| □ Bệnh tim mạch                           |
| □ Bệnh huyết áp cao                       |
| □ Suy glảm miễn dịch                      |
| 🗆 Tiểu đường                              |
|                                           |
| Chi khoi káo v tế                         |
| ournardau y le                            |